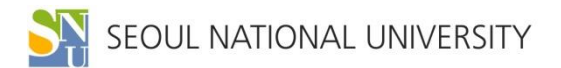

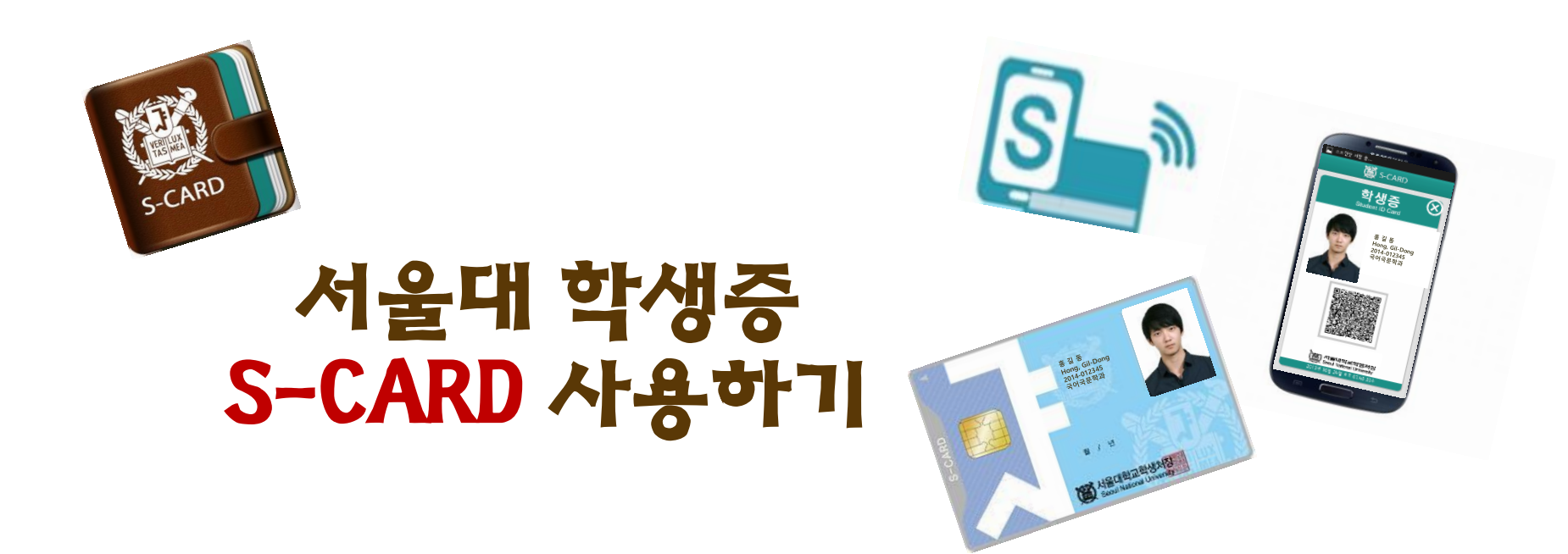

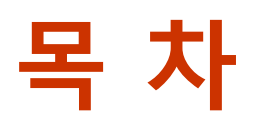

S-CARD 발급받기 S-CARD 분실 등록 S-CARD 기기변경 신청 모바일 S-CARD 발급받기

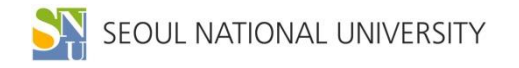

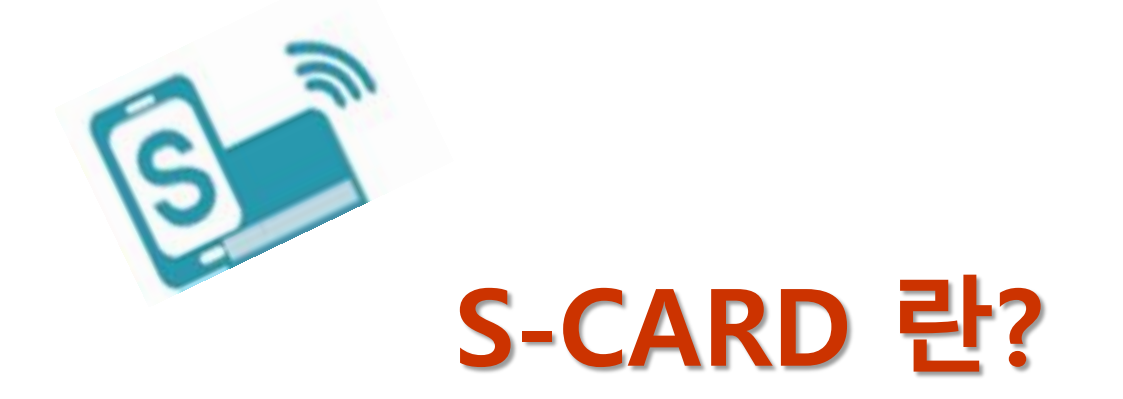

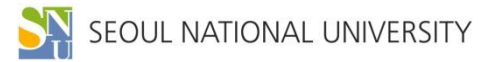

### S-CARD 란?

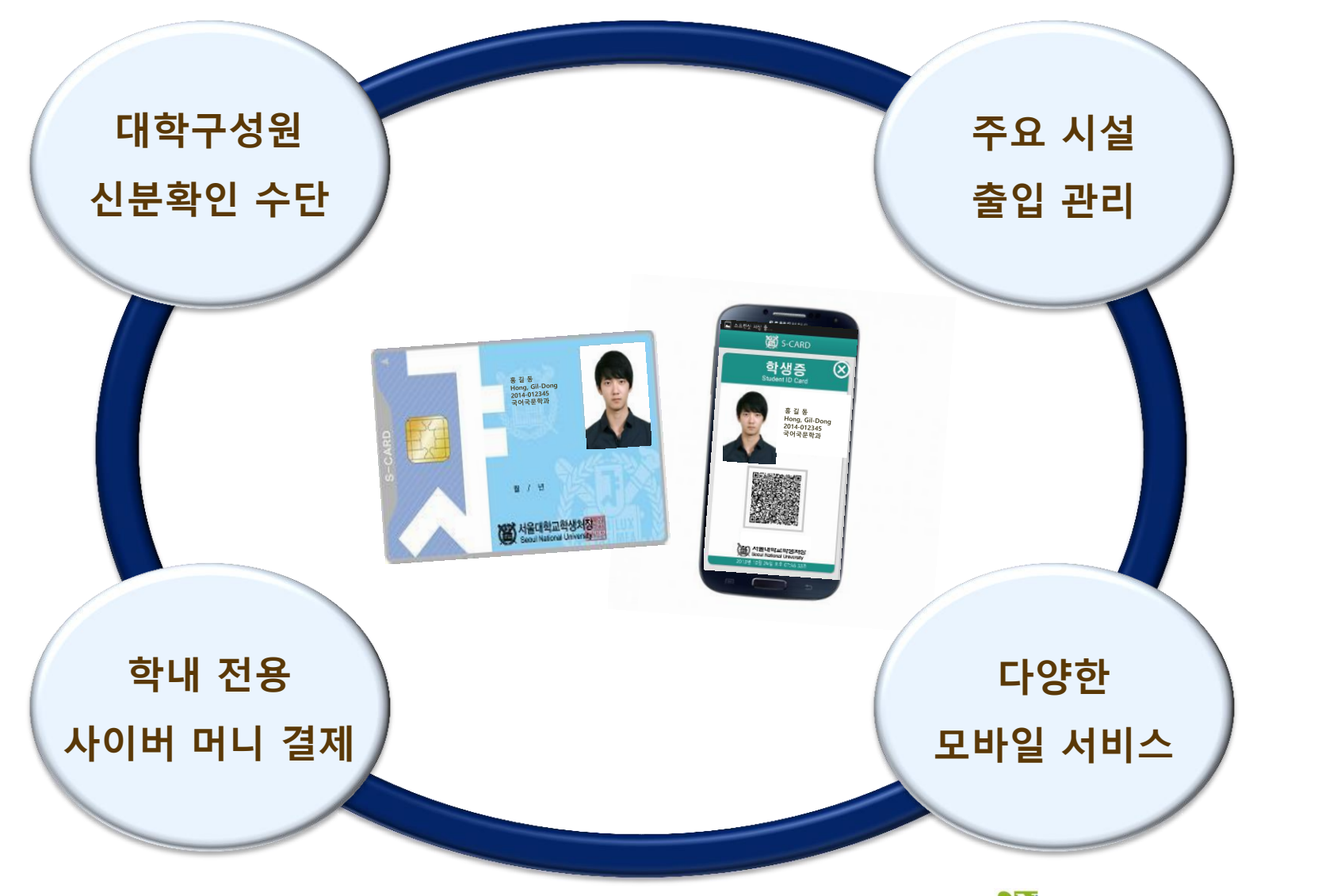

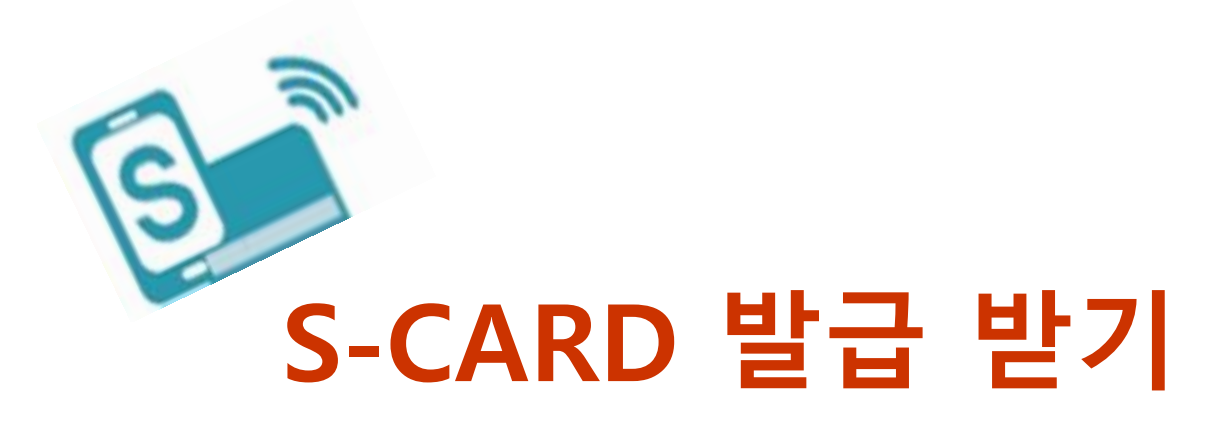

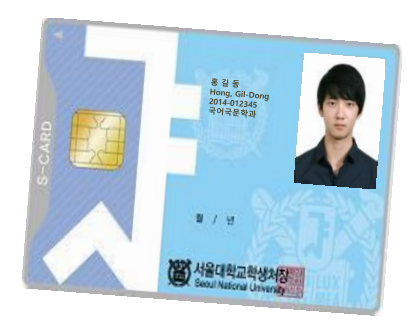

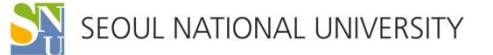

### S-CARD 발급, 사용등록

#### | 신청기간: 봄학기 3월 2일부터, 가을 학기 9월 1일부터

#### | 신청 방법

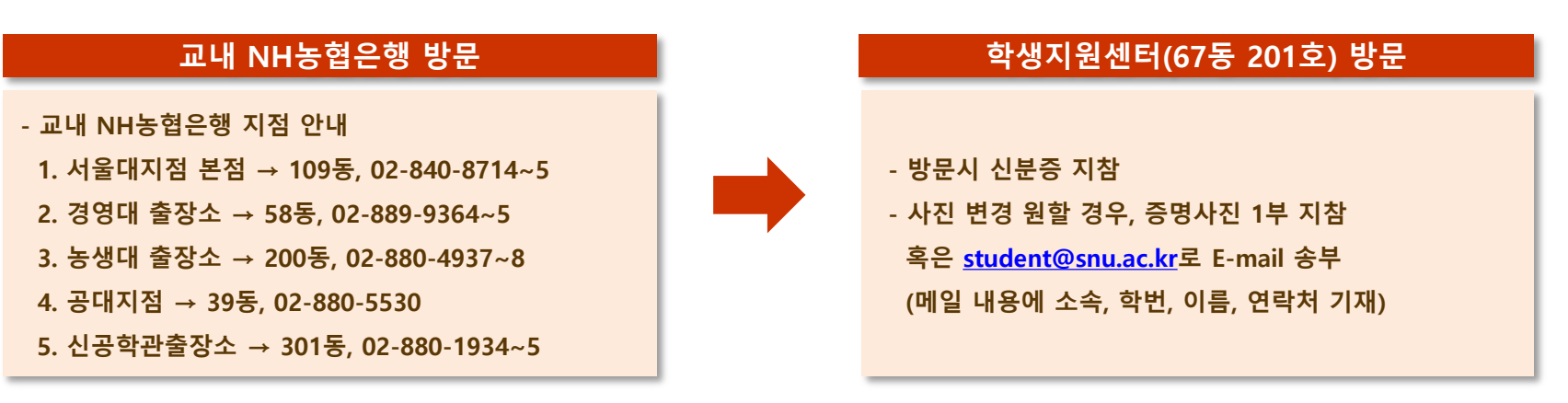

#### | 사용 등록

- 방법: S-CARD 홈페이지(<u>http://s-card.snu.ac.kr</u>) 또는 모바일 S-CARD 앱 → 사용 등록

- 사용등록을 해야 S-CARD 서비스 이용 가능

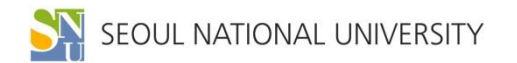

### S-CARD 재발급, 반납

#### | S-CARD 재발급

- 방법: 교내 NH농협은행 방문 → 학생지원센터 (67동 2층) 방문 ※ ID 카드만 발급하기 원하는 경우, 학생지원센터로 바로 방문
- 재발급 비용
  - 카드 훼손 재발급 : 무료 (훼손된 카드 반납 시)
  - 카드 분실 재발급 : 1,000원

#### | S-CARD 반납

- S-CARD 효력이 상실되었을 경우(졸업, 수료, 퇴학, 제명, 제적 등) 소속 대학 또는 학생지원센터에 반드시 반납해야 함
- 카드 훼손으로 인한 재발급 시 훼손된 카드를 학생지원센터에 반드시 반납
- ※ S-CARD(금융카드)에 기재된 카드 유효기간은 금융기능 사용 가능기간으로 ID 사용 기간과는 무관

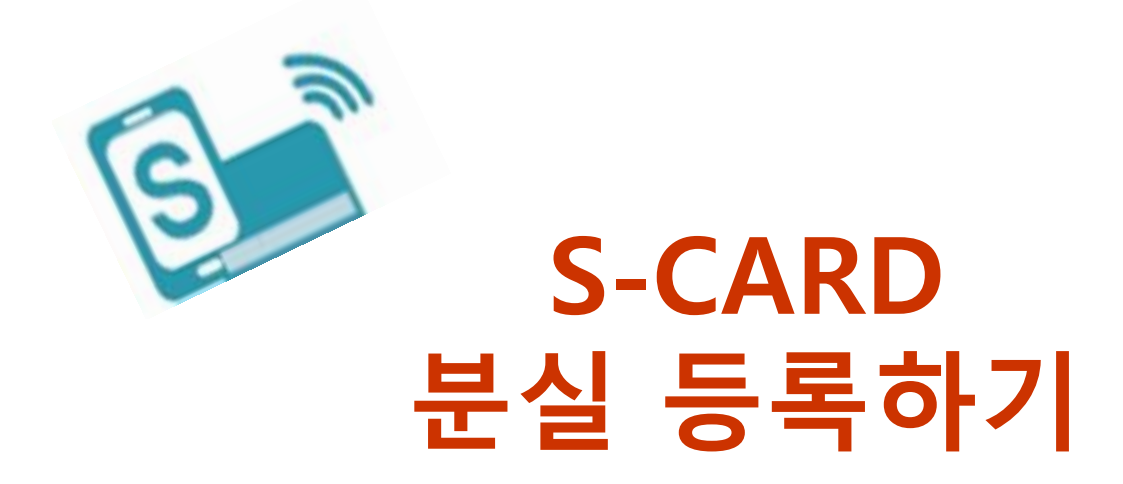

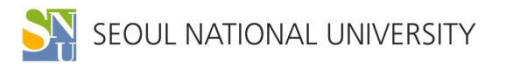

### S-CARD 분실 등록

| S-CARD 분실 등록

- S-CARD 분실 시 학교 및 NH농협은행에 즉시 분실 등록을 해야 함

- 학교: ID 기능 정지를 위함
- - S-CARD 홈페이지 또는 모바일 앱을 통해 분실 등록
- 농협: 금융기능 정지를 위함
  - NH농협 콜센터 🕿 1588-2100, 1544-2100
- - - NH농협카드 고객센터(1644-4000)
- | S-CARD 분실 등록 방법
  - S-CARD 홈페이지 → S-CARD → 분실등록
  - S-CARD 모바일 앱  $\rightarrow$  메뉴  $\rightarrow$  S-CARD  $\rightarrow$  분실등록
- ★ 분실 시 반드시 학교와 NH농협은행 양쪽 모두에 분실 신고를 해야 함

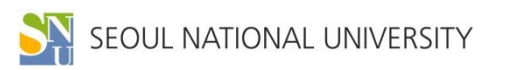

### S-CARD 분실 등록 방법(홈페이지)

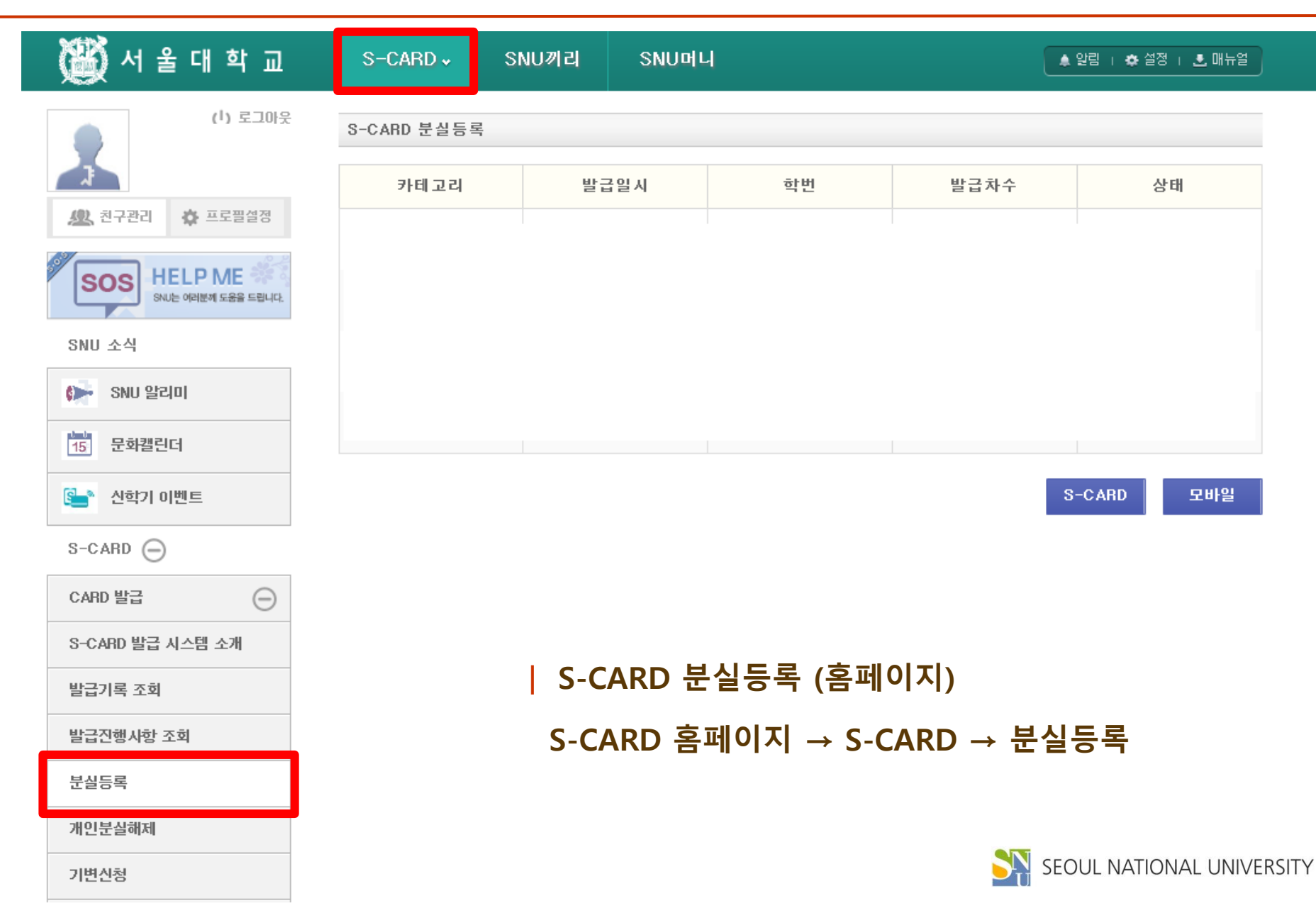

### S-CARD 분실 등록 방법(모바일)

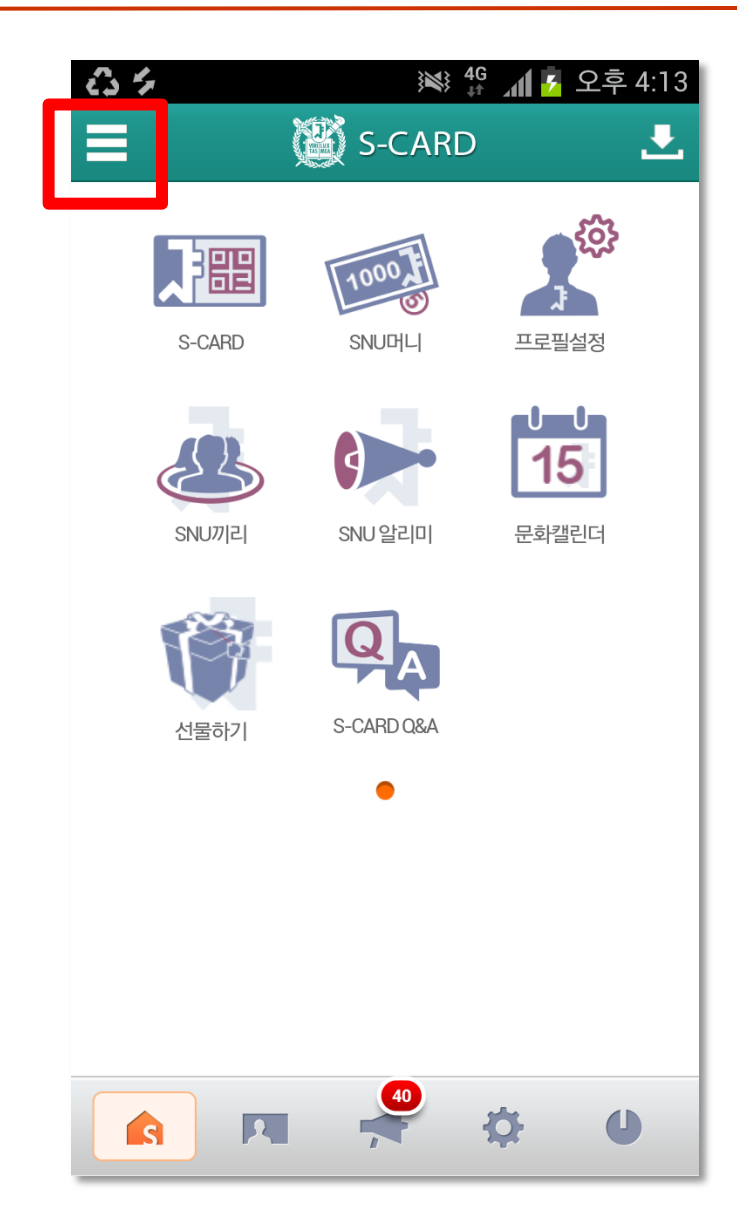

| S-CARD 분실등록 (모바일)

S-CARD 모바일 앱 → 메뉴 → S-CARD → 분실등록

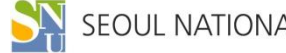

# S-CARD 기기변경 신청하기

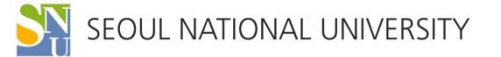

### S-CARD 기기변경 신청

| S-CARD 기기변경 신청

- 핸드폰 기종을 변경한 경우, 반드시 S-CARD 기기변경 신청을 해야 함
- 기존 핸드폰 분실 시 습득자가 S-CARD를 함부로 사용하지 못하도록 하기 위함
- 신청 방법: S-CARD 홈페이지 로그인 → 상단 메뉴 'S-CARD' → 기변신청 → S-CARD

→ 기기변경 신청 완료 메시지 확인 → 새로운 핸드폰에 S-CARD 앱 설치

※ 기기변경 신청 전 "<u>모바일 S-CARD 분실 등록</u>"을 해야 기변 신청이 가능.

기변신청 완료된 후 <u>기존에 설치된 S-CARD 앱을 삭제하고 새로운 앱을 다운</u> 받아야 로그인 가능.

★ 모바일 S-CARD 다운로드 받고 나서 데이터 연동(약 30분 정도) 후에 사용 가능

### S-CARD 기기변경 신청(홈페이지)

| 💓 서 울 대 학 교                        | S-CARD ↓ | SNU끼리                  | SNU머니          |         | ▲ 알림       | । 秦 설정 । 혼 매뉴얼 |
|------------------------------------|----------|------------------------|----------------|---------|------------|----------------|
|                                    | 기변신청     |                        |                |         |            |                |
|                                    | 학번       | IMEI No                | 변경일자           | 상태      | 구분         | 학적상태           |
| <u>૾</u> . 친구관리 🌣 프로플설정            |          |                        |                |         |            |                |
| SOS HELP ME<br>SNU는 여러분께 도움을 드립니다. |          |                        |                |         |            |                |
| SNU 소식                             |          |                        |                |         |            |                |
| 😥 SNU 알리미                          |          |                        |                | ※ 기기빈   | 변경은 분실등록 : | 후 신청해 주세요.     |
| 15 문화캘린더                           |          |                        |                |         |            | 기변신청           |
| 📑 신학기 이벤트                          |          |                        |                |         |            |                |
| S-CARD                             |          |                        |                |         |            |                |
| CARD 발급                            |          |                        |                |         |            |                |
| S-CARD 발급 시스템 소개                   |          |                        |                |         |            |                |
| 발급기록 조회                            |          |                        |                |         |            |                |
| 발급진행사항 조회                          |          | S-CA                   | ARD 기변신청(      | 홈페이지)   |            |                |
| 분실등록                               |          | S-CA                   | BD 호페이지        | S-CARD  | → 기변신      | 첫 → 기벼         |
| 개인분실해제                             |          | <u>उ</u> -८२।<br>४ राम |                |         |            |                |
| 기변신청                               |          | ※ 기번                   | 신성 선 폭! 모마일 분설 | 월등독 아세요 |            |                |
| 신청내역 조회                            |          |                        |                |         |            |                |
| S-CARD 사용등록                        |          |                        |                |         |            | SEOUL NATIO    |

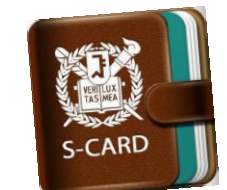

## 모바일 S-CARD 발급받기

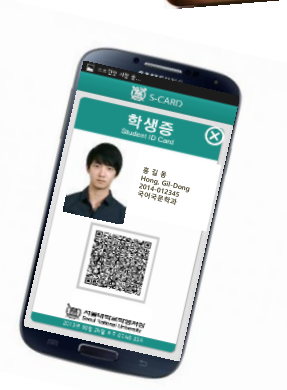

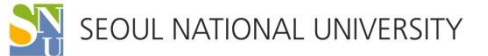

### S-CARD 앱 설치하기

### | 플레이 스토어(안드로이드 폰)/ 앱 스토어(아이폰)에서 'S-CARD' 검색하여 설치

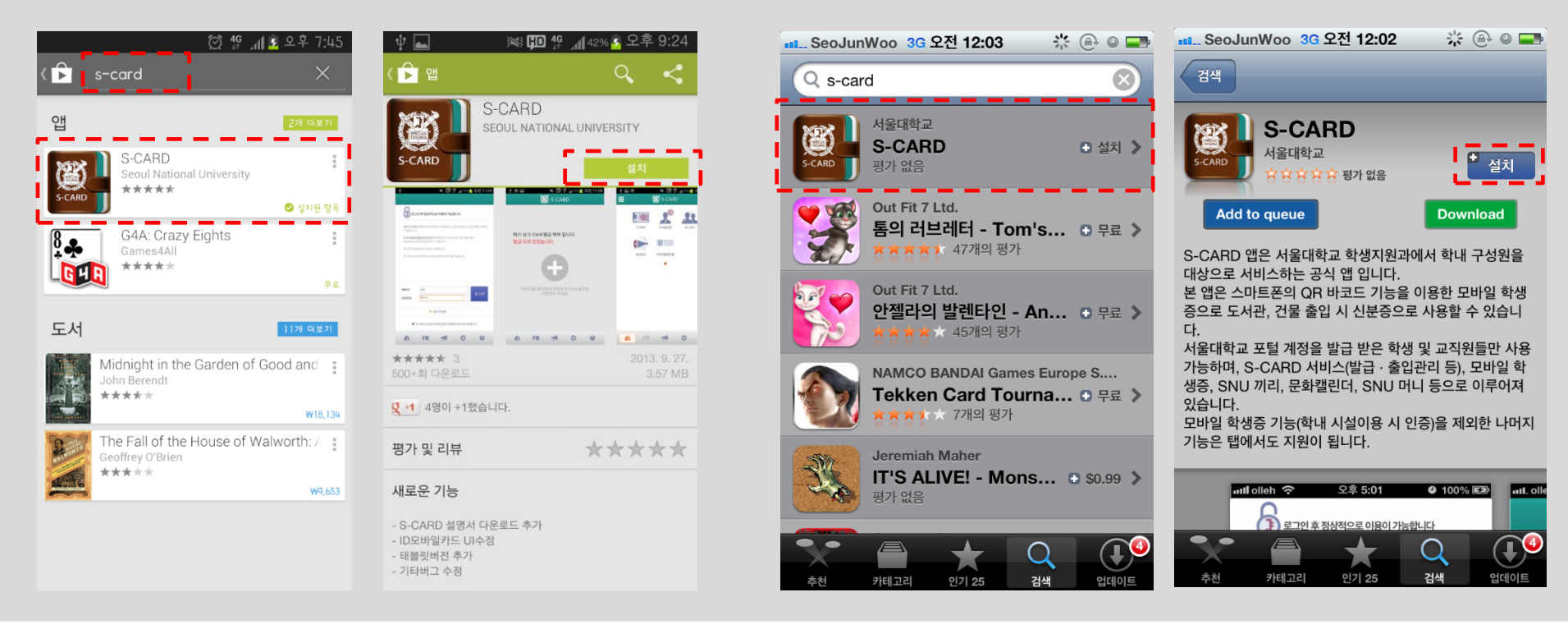

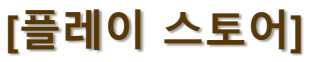

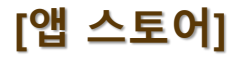

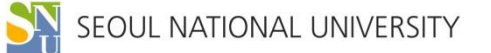

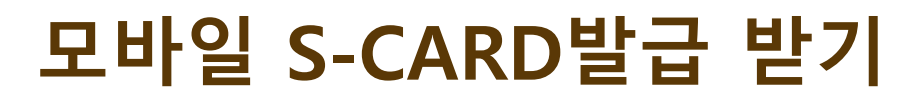

#### 마이스누(mySNU) ID, PW로 로그인하여 모바일 S-CARD 발급

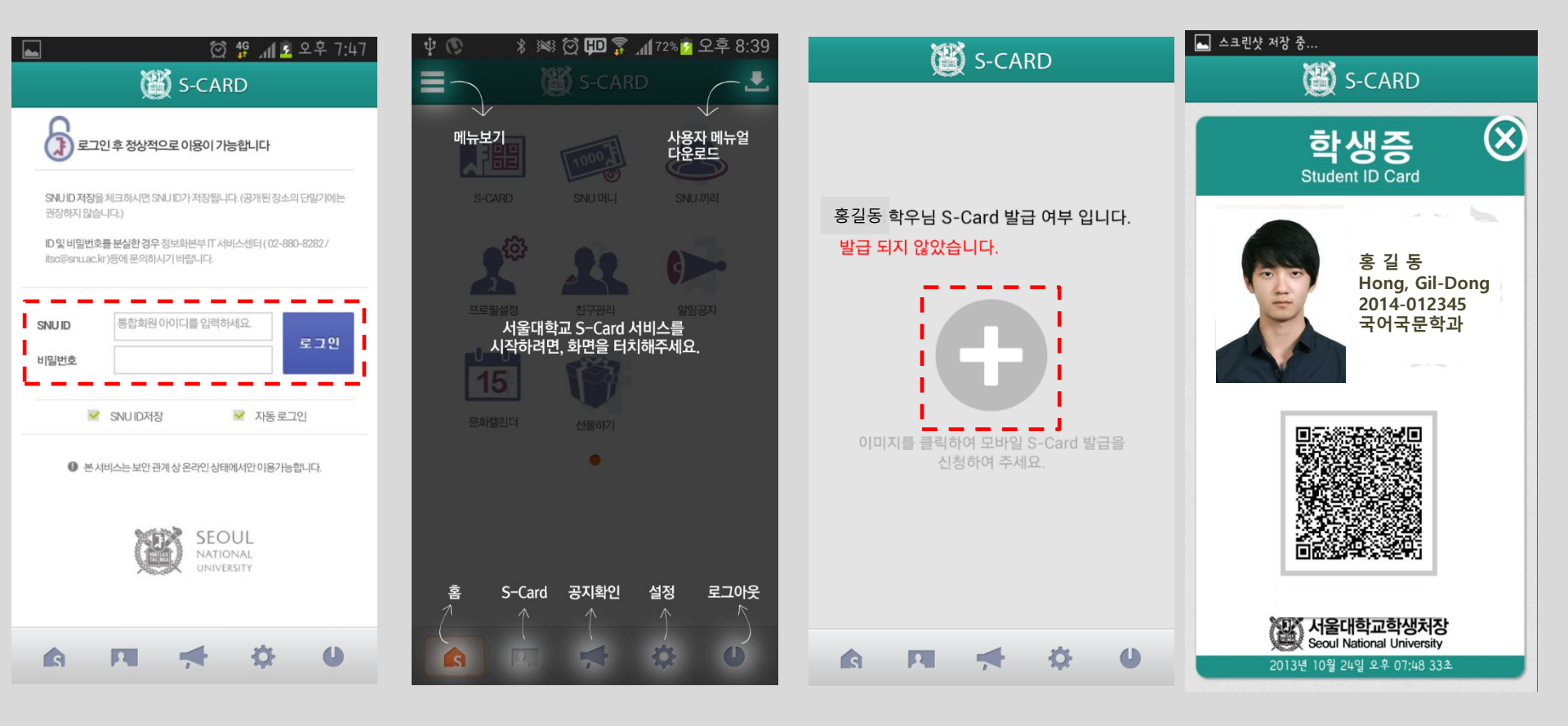

#### 포털 mySNU ID, PW 입력

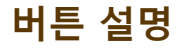

#### 플러스(+) 버튼 클릭

#### 발급 완료

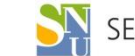

## 모바일 S-CARD 주요 서비스 안내

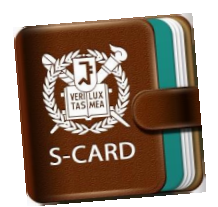

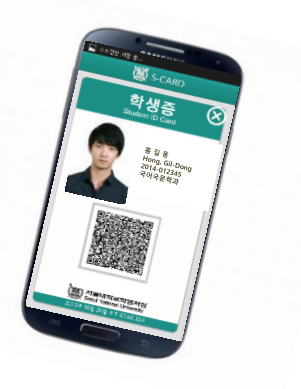

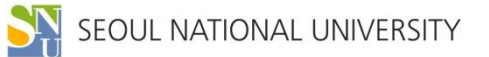

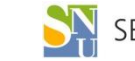

#### [모바일 S-CARD 앱 메인 화면]

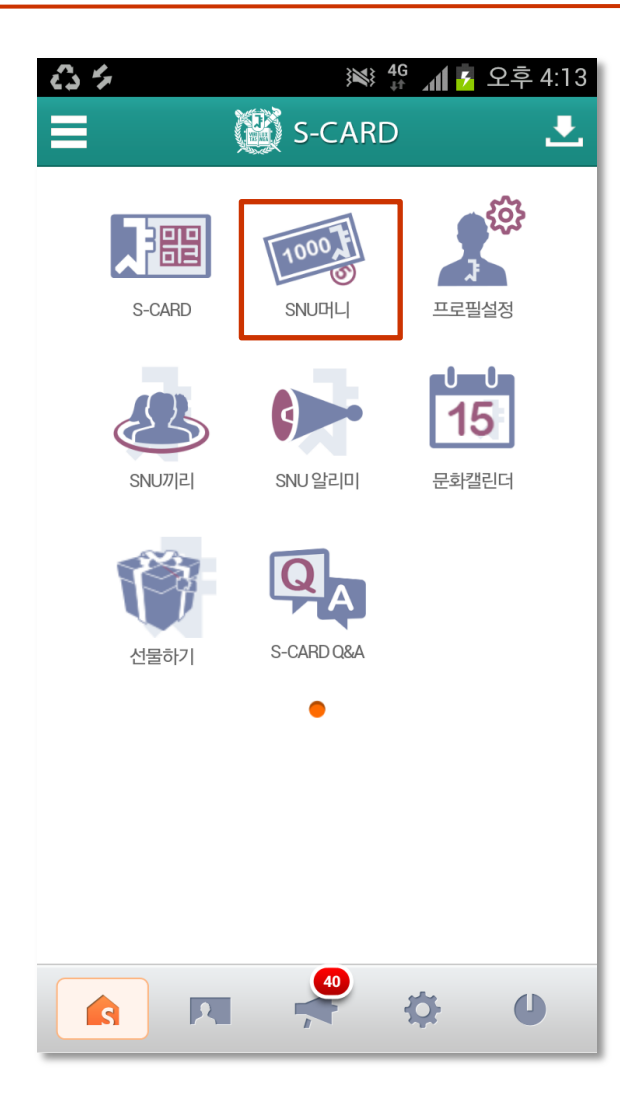

잔액 확인 가능

- S-CARD 홈페이지 또는 모바일 앱에서 충전내역 및
- SNU 머니 충전용 가상계좌에 입금시 자동으로 충전
- 충전용 가상계좌(NH농협) 부여
- S-CARD 홈페이지에서 "SNU머니 약관" 동의시,
- | SNU 머니 충전
- 정보화본부 노트북 대여료
- 교내 복사, 프린트 등
- 도서관 연체료
- 구내식당, 매점, 문구점 및 기념품점
- | 주요 사용처

| SNU 머니 : 학내 전용 사이버 머니(선불 충전방식)

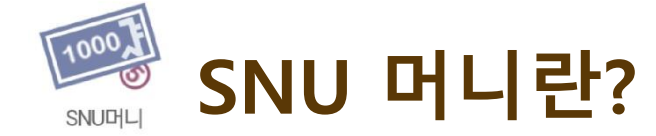

### SNU 머니 환불방법(홈페이지)

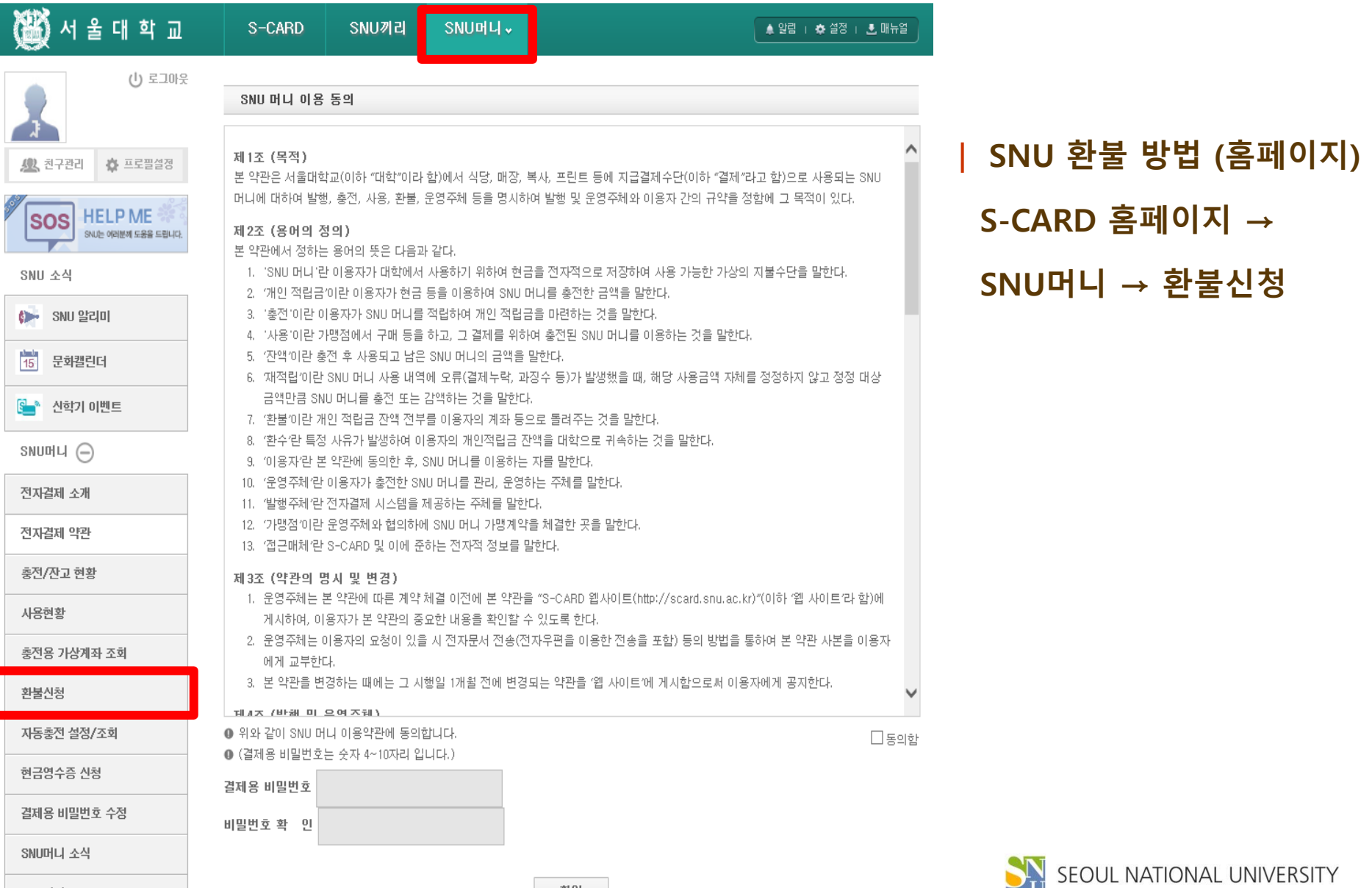

SNUD LI FAQ

### SNU 머니 환불방법(모바일)

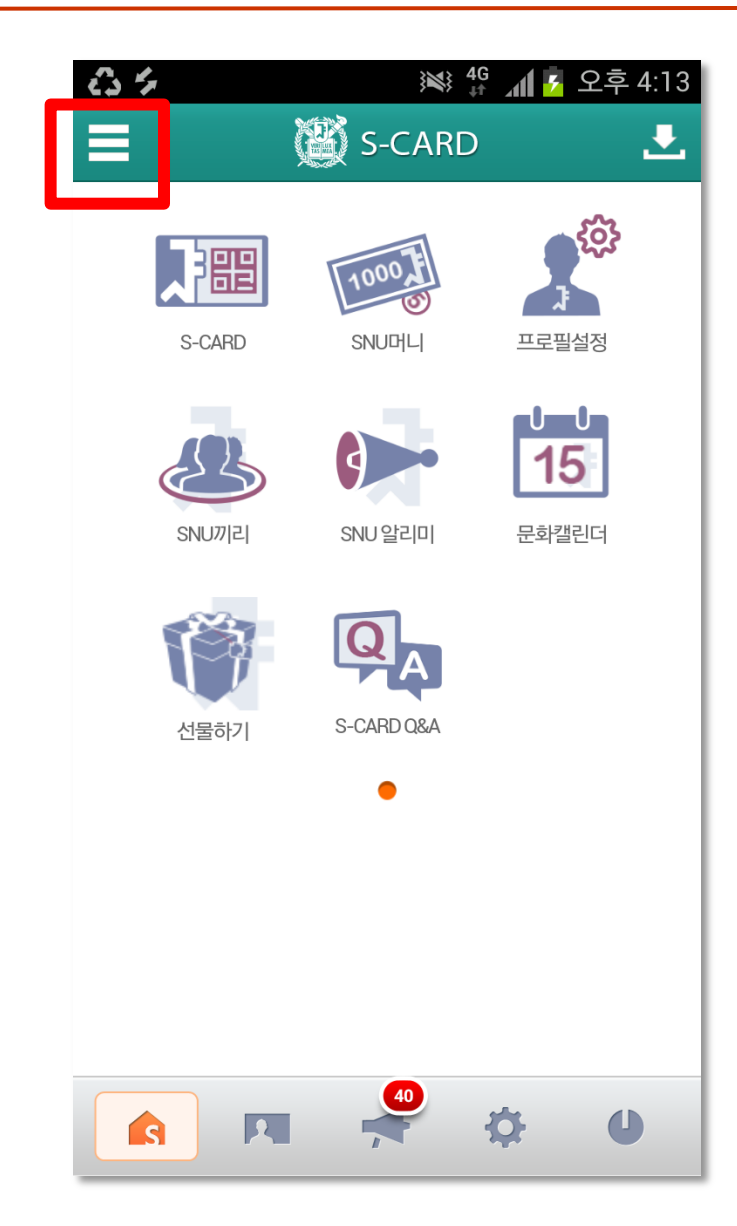

- | SNU 환불 방법 (모바일)
  - S-CARD 모바일 앱 → 메뉴 → SNU머니 → 환불신청

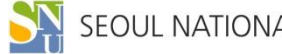

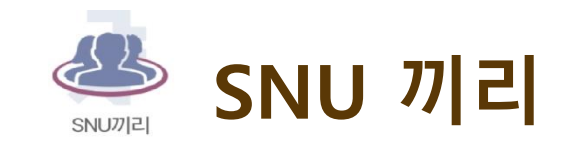

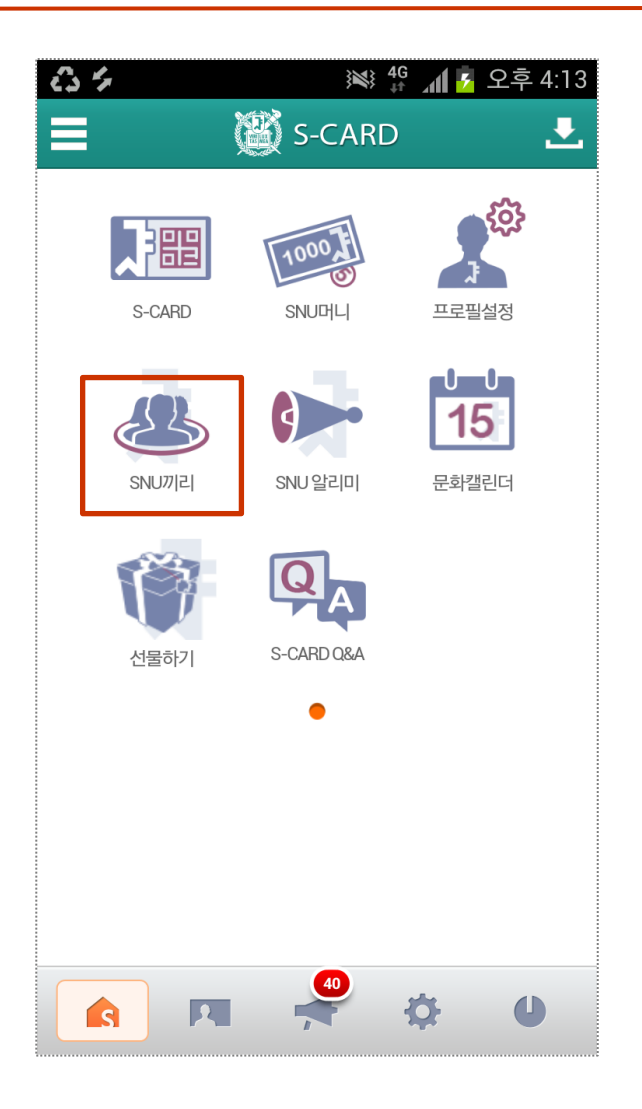

| SNU 끼리 : 학내 전용 SNS 커뮤니티 서비스

| 주요 기능

- 끼리Talk : 학과(부) 단위 모바일 메신저
- 우리끼리 지식 : 다양한 지식 정보 공유

- 설문조사 기능 등

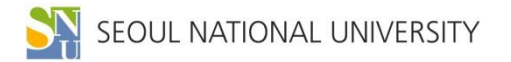

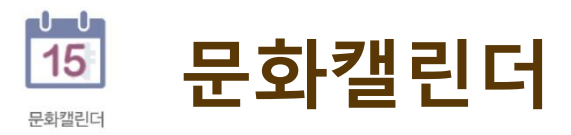

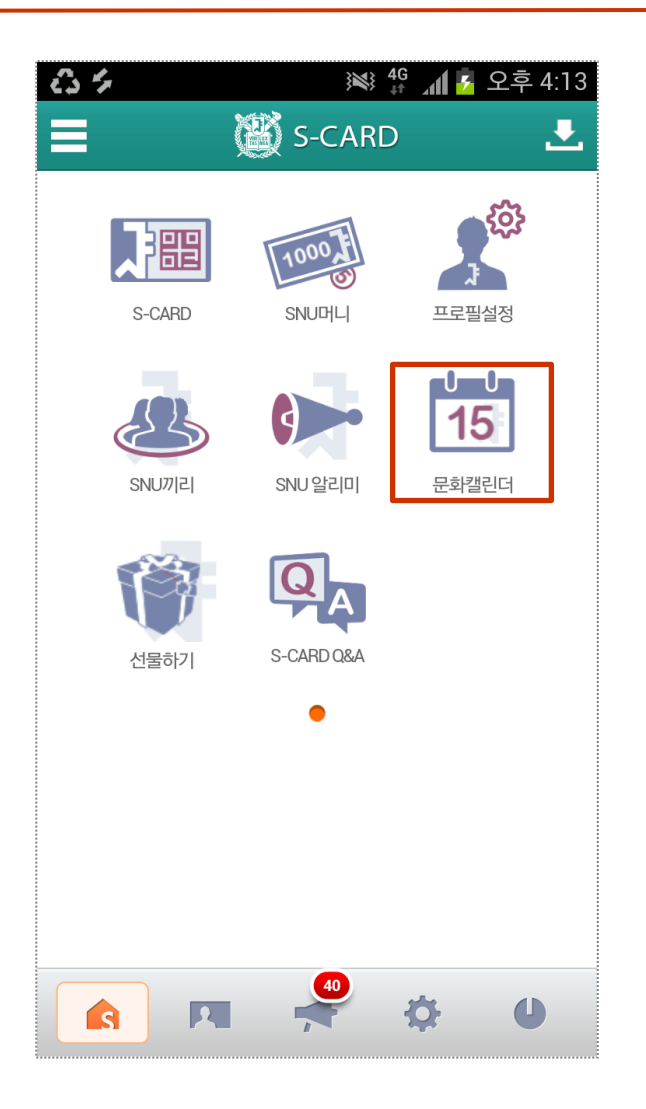

#### | 문화캘린더 : 학내 문화 · 예술 및 학술행사 알림

| 주요 기능

- 포스터형, 목록형, 캘린더형 문화행사 안내
- 행사 내용 상세 검색
- 위치 검색 서비스 등

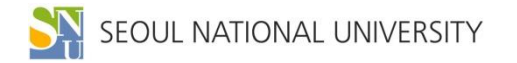

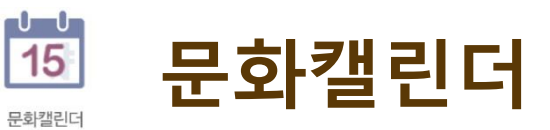

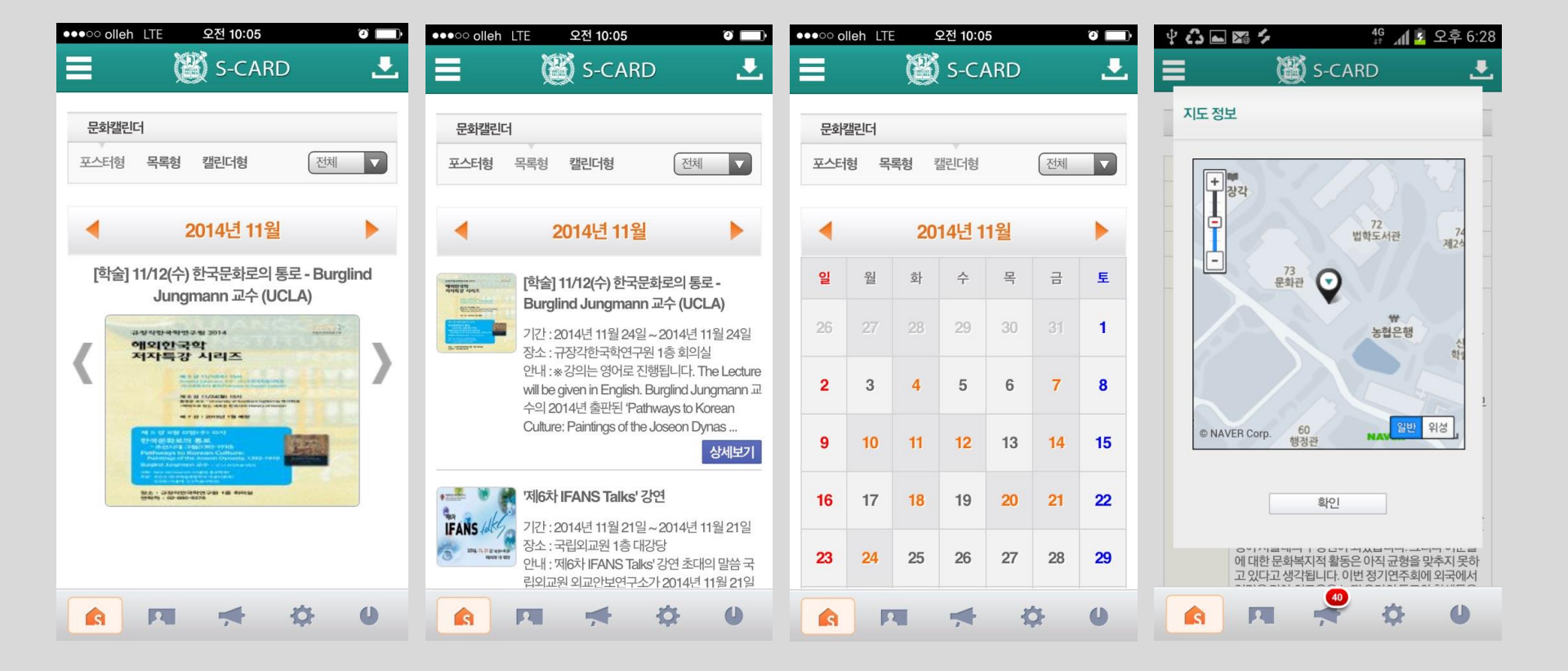

포스터형

목록형

캘린더형

#### 위치검색

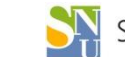

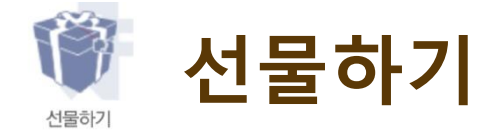

### | 선물하기 : 식권, 교내 매점 상품 등을 모바일 쿠폰으로 선물하는 기능

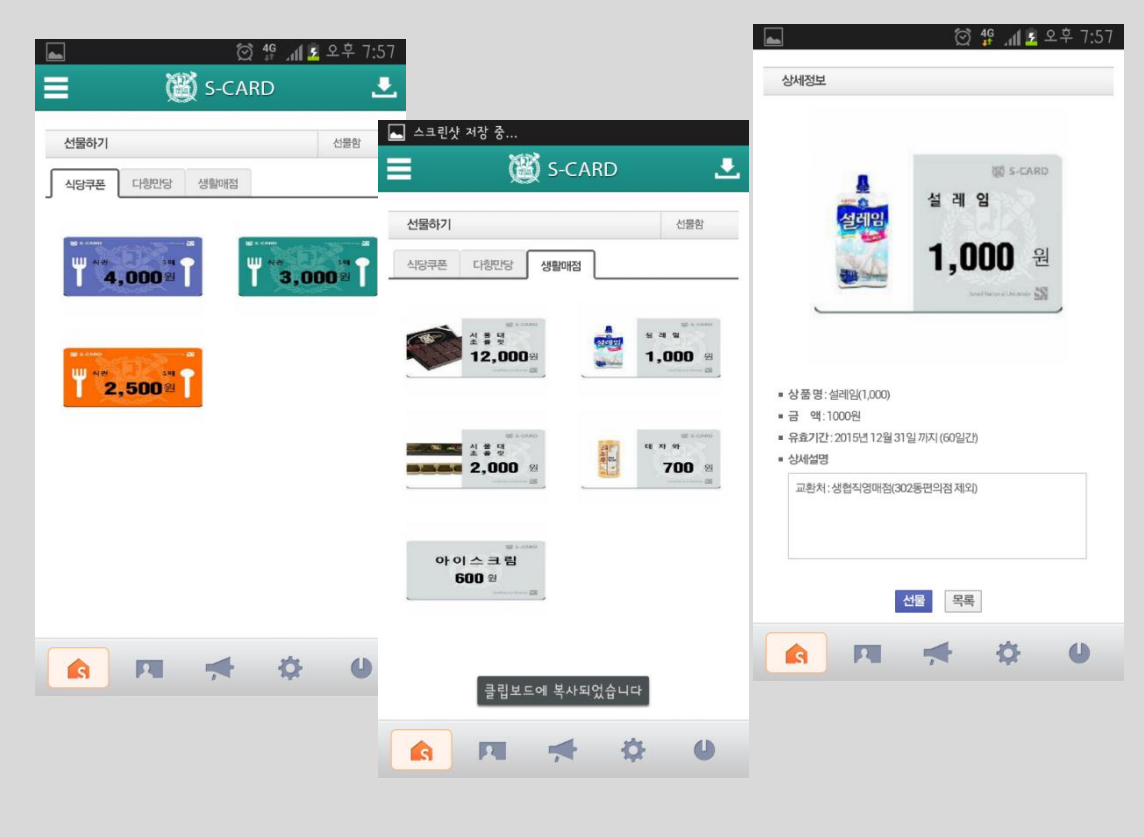

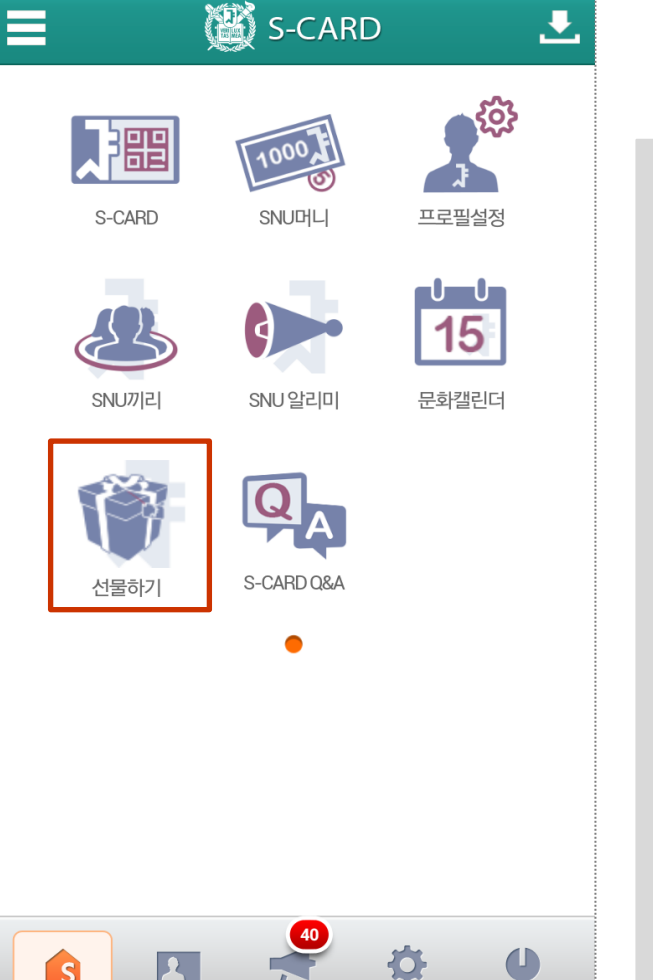

}¥\$ 4G

📶 💈 오후 4:13

634

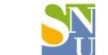

# 감사합니다!

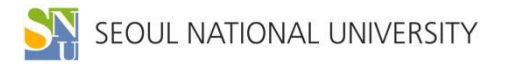